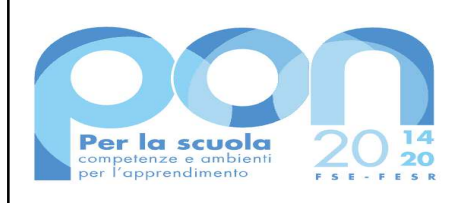

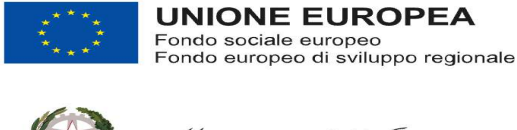

Ministero dell'Istruzione

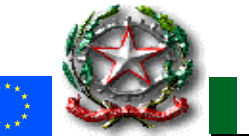

## MINISTERO DELL'ISTRUZIONE ISTITUTO COMPRENSIVO STATALE SENORBÌ (CAIC83000C)

Via Campiooi,16 - Senorbì - 🕾 070/9808786 - 📇 0709806170

C.F. 92105000928 - e-mail caic83000c@istruzione.it; caic83000c@pec.istruzione.it

Sez. associate: Scuola Infanzia Senorbì CAAA830019 - Barrali CAAA83003B - San Basilio CAAA83004C - Suelli CAAA83005D Scuola Primaria Senorbì CAEE83001E - Suelli CAEE83002G – Barrali CAEE83003L - San Basilio CAEE83004N Secondaria I grado Senorbì - CAMM83001D – Suelli CAMM83002E - Barrali CAMM83003G - San Basilio CAMM83004L

**CIRCOLARE N.436** 

Senorbì, 17/06/2022

AGLI ALUNNI DELLE CLASSI TERZE Scuola secondaria di primo grado AL PERSONALE DOCENTE e ATA a tempo determinato e in trasferimento AL DSGA

## OGGETTO: Riordino funzionalità Google Workspace

Si comunica che a partire dal 12/07/2021 la piattaforma Google Workspace **non sarà più accessibile ai docenti e al personale ATA con contratto a tempo determinato o in trasferimento e agli alunni delle classi terze della scuola secondaria di I grado**. Pertanto si consiglia di procedere con l'eventuale salvataggio dei dati presenti nel proprio account istituzionale attraverso il servizio Google Takeout, scaricandoli o trasferendoli su un altro account. Di seguito viene illustrata la procedura.

## 1. Scaricare i dati dell'account scolastico su PC

È possibile esportare e scaricare i propri dati dell'account G Suite, ad esempio email, calendario e foto, dai prodotti Google che vengono utilizzati.

Importante: il download non elimina i dati dai server di Google.

- a) Aprire il Browser e andare alla pagina https://takeout.google.com
- b) I prodotti in cui sono presenti i propri dati vengono selezionati automaticamente; se non si vogliono scaricare i dati di un prodotto, deselezionare la casella accanto al prodotto.
- c) Personalizzare il formato dell'archivio, scegliendo il metodo di recapito (link per download, aggiunta al proprio Drive).

## 2. Copiare e trasferire contenuti dal proprio account scolastico a un account Google

- a) Nel proprio account scolastico, aprire il browser su https://takeout.google.com/transfer
- b) Inserire l'indirizzo email del proprio account Google in cui si intende copiare i contenuti.
- c) Selezionare Ricevi codice.

Si rimanda alla visione di un tutorial completo per il trasferimento dei dati: <u>https://youtu.be/XVaqDT90zXQ</u>

Cordiali saluti